# Knowlative Affiliate Program

How to use the Knowlative Affiliate Progam to promote Knowlative events and earn a revenue

## Subscribe for free

🔆 KNOWLATIVE 🎆

### Affiliate Program: Activate your space

- Once you are accepted as a partner, if you do no already have an Affiliate Account, we send you an email with an invitation link
- You need to follow the link to activate your affiliate space
- After that you need to set a password to protect it. Remember to save your password, you'll need it each time you want to check your revenues in the affiliate space
- Once logged-in you will see your affiliate home page

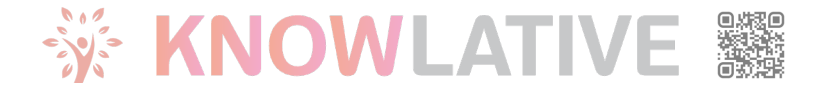

## Affiliate Program: Access to your space

You can find the <u>Affiliate page</u> clicking on the Shop Menu of Knowlative webpage

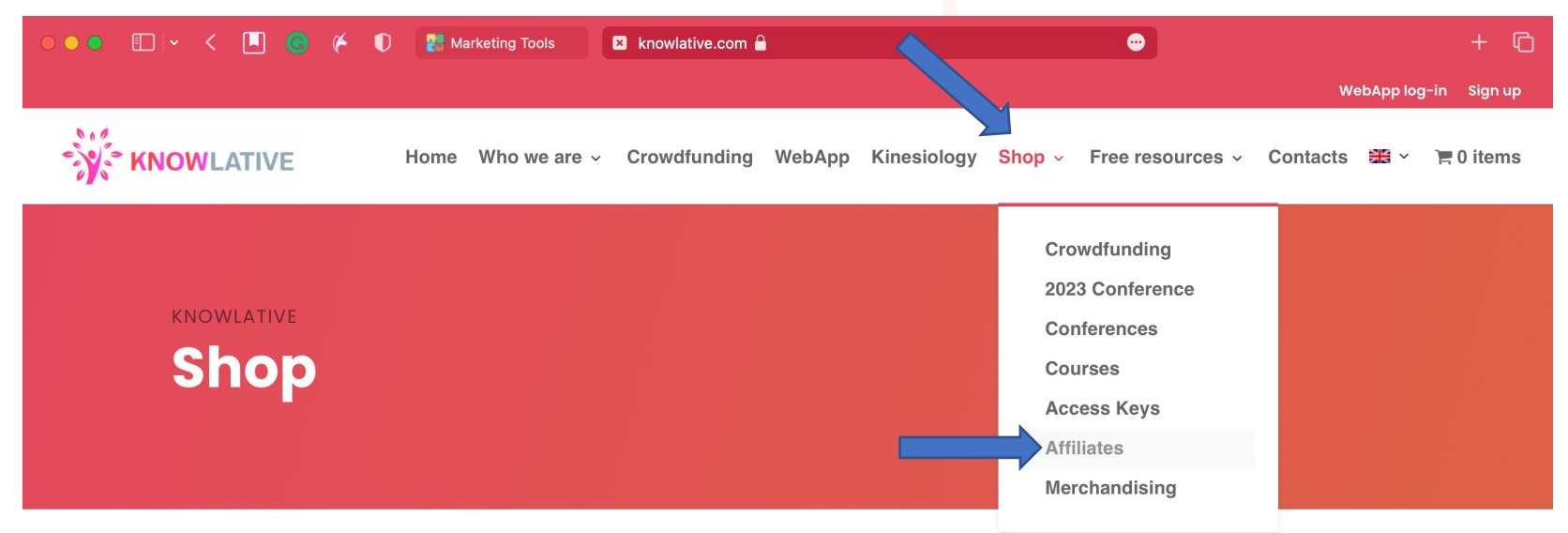

Scroll down the page and you will find the login and signup link

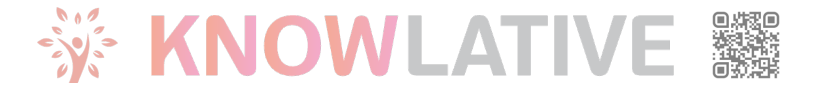

## Affiliate Program: login to your space

| KNOWLATIVE      |                              |  |
|-----------------|------------------------------|--|
| Login           |                              |  |
| Email Address   |                              |  |
| Password        | <i>A</i>                     |  |
| I'm not a robot | reCAPTCHA<br>Privacy - Terms |  |
| Login           | Forgot Password              |  |
| Google          | <b>f</b> Facebook            |  |
|                 |                              |  |

#### Login here using the:

- email address where you received the invitation
- password you set up during the activation process

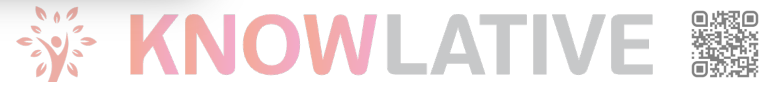

## Affiliate Space: Home

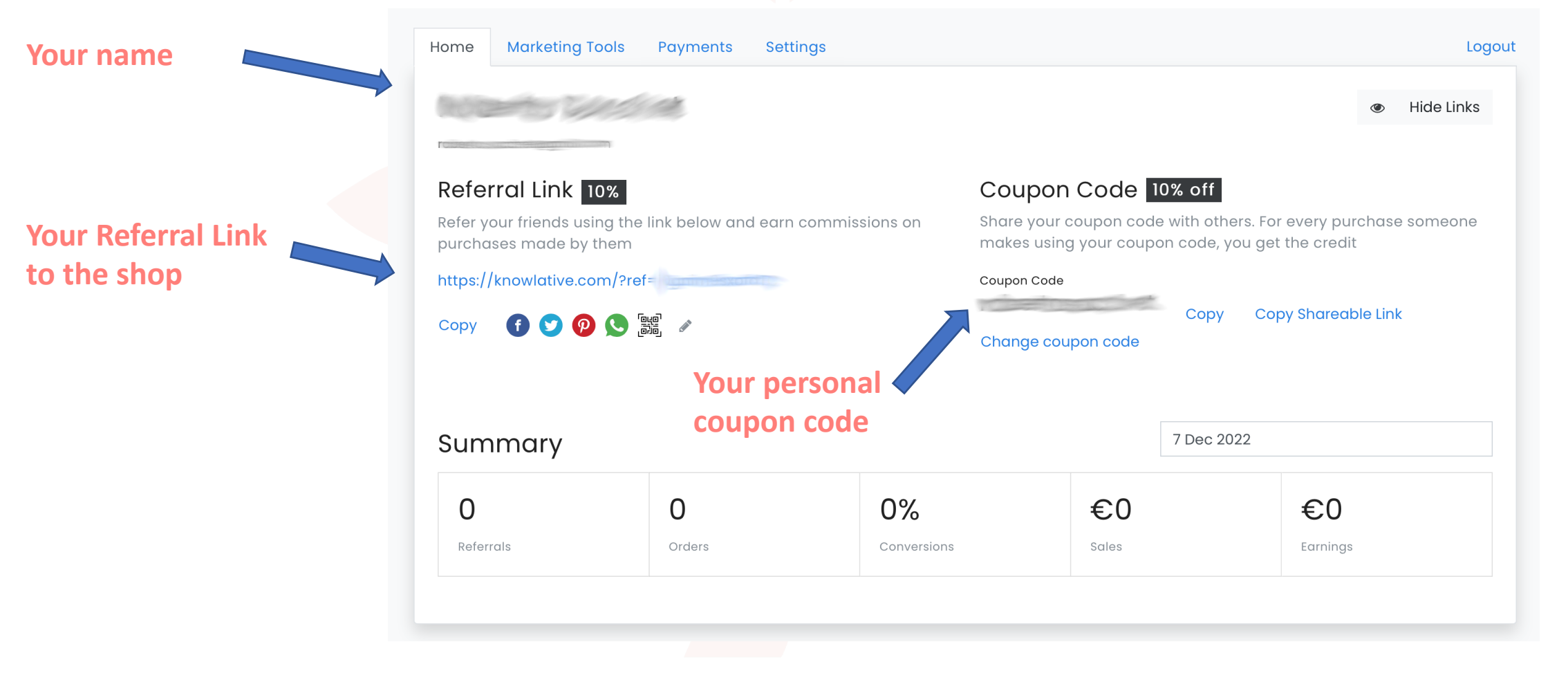

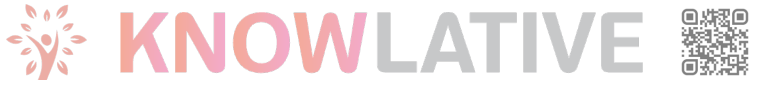

## Affiliate Space: Home

Your Coupon Code: you can share the Coupon code with your contacts. They get a 10% discount on all purchases in Knowlative Shop and you get: - 10% revenue on all other products

Your Referral Link: any purchase made arriving to the Knowlative website trough your link is linked to your affiliate profile. You get:

- 10% revenue on all other products.

No discount is applied on the purchase for the buyer.

This link is to the Knowlative website. See in the next section of this document how to create a specific link for a product.

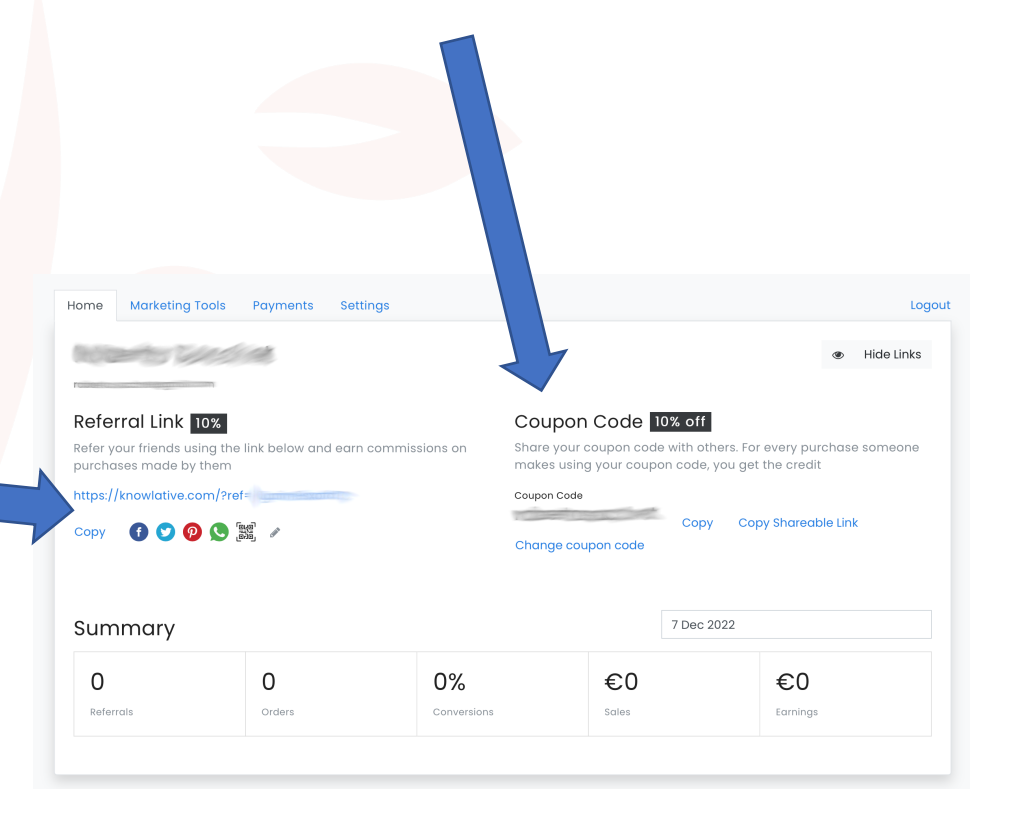

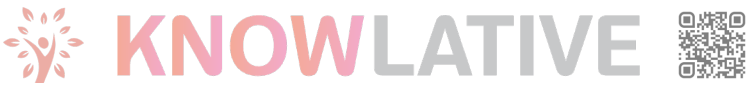

## Affiliate Space: Share your affiliate link/code

In order to use your affiliate code you have 3 possibilities:

- 1. Use your **Referral Link** to the Knowlative website
- 2. Create a Direct Referral Link to a specific product and share the link (see next pages)
- 3. Share your Coupon Code available in home

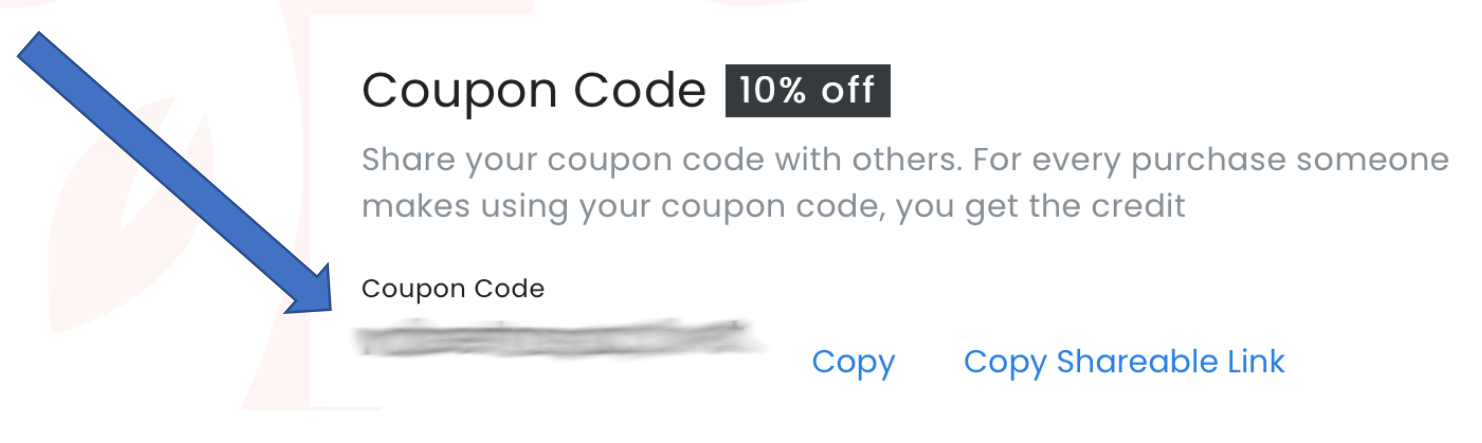

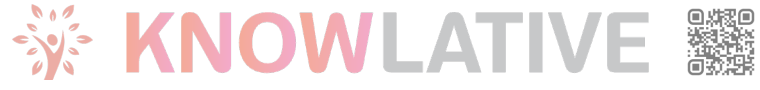

## Affiliate Space: Create a direct referral link (1/4)

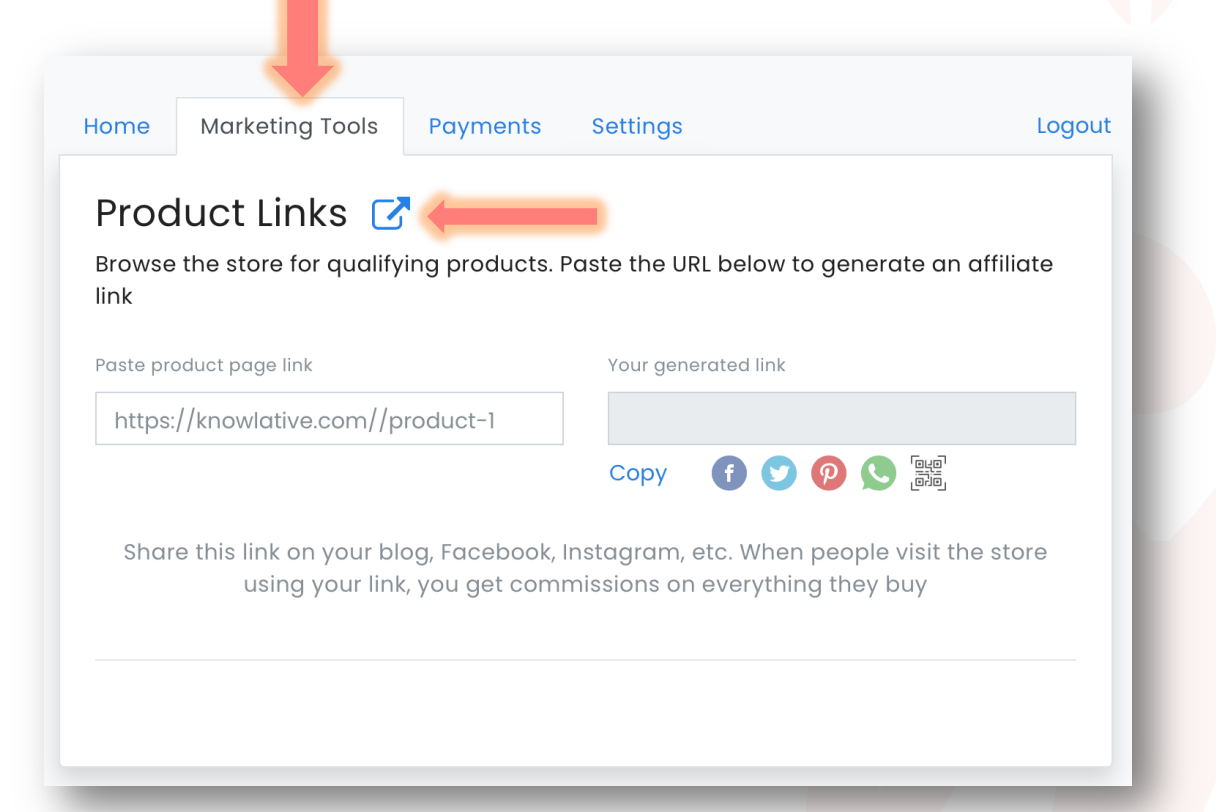

#### In your Affiliate Home

- 1. Click on "Marketing Tools"
- 2. Click on the blue rounded square with the outgoing arrow
- 3. A new tab will appear with the Knowlative website inside
- 4. Click on Shop in the main menu. You can choose a category if you like

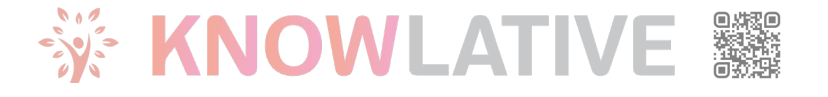

## Affiliate Space: Create a direct referral link (2/4)

1. Click on the product you want to share

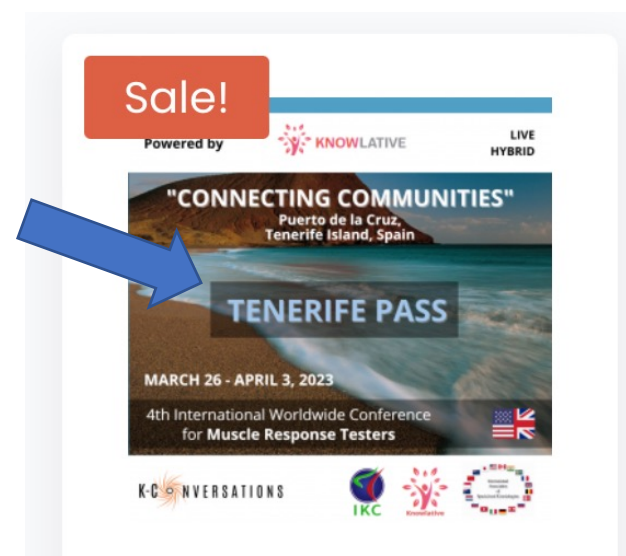

Connecting Communities – 2023 Conference – Tenerife Pass

<del>399,00€</del> 319,00€

2. From the product page copy the url of the page

| https://www.knowlative.com/shop/live/2023- | Cut          | •           |
|--------------------------------------------|--------------|-------------|
| Connecting Communities - 2023              | Сору         |             |
| Conference - Tenerife Pass - Kn            | Paste        |             |
| knowlative.com                             | Paste and Go |             |
| Crowdfunding WebApp Kinesiology            | Services >   | resources ~ |

#### 🔆 KNOWLATIVE 🎬

## Affiliate Space: Create a direct referral link (3/4)

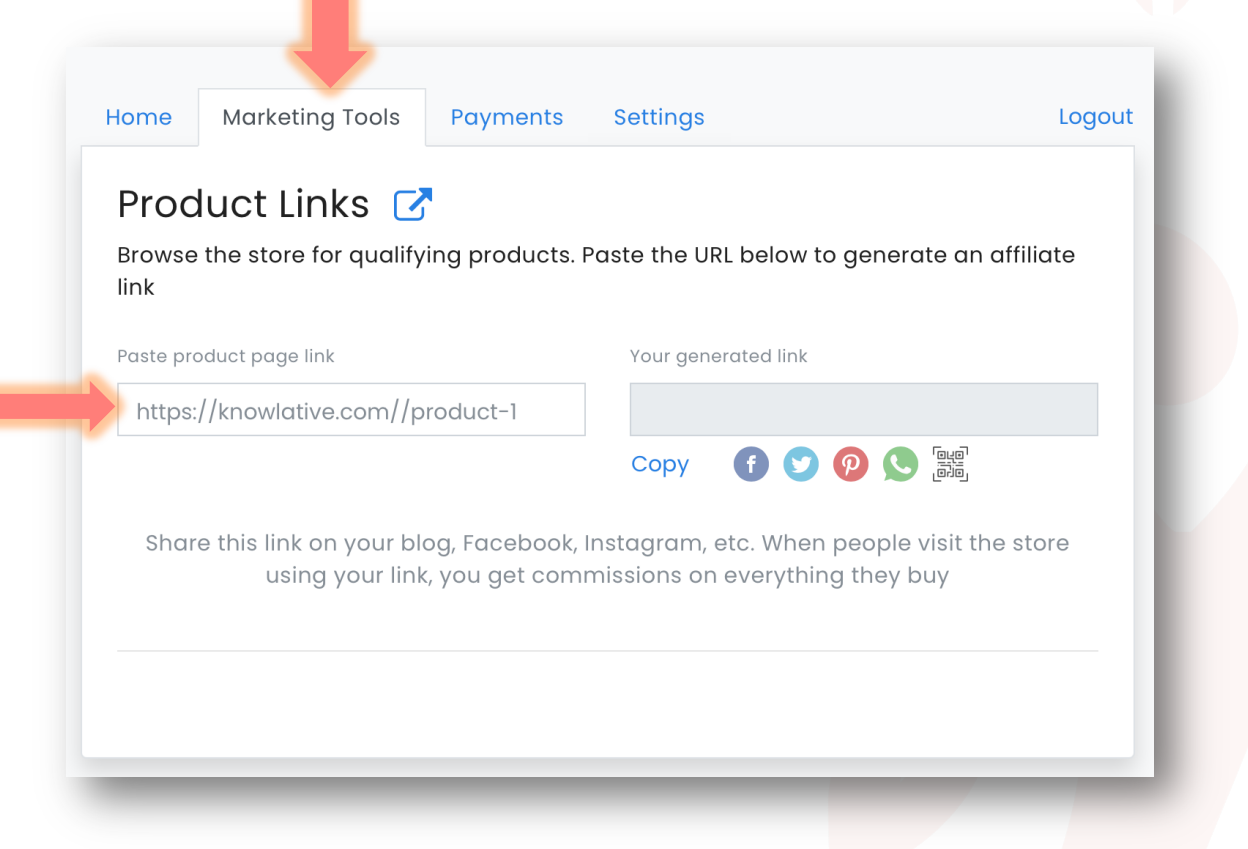

#### In your Affiliate Home

- Paste the product page link you copied before
- In "Your generated link" a new link will appear
- Click on Save and the link will be available in your history
- Click copy and then paste it in your communication

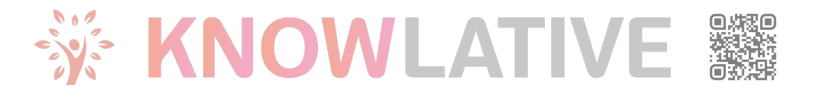

## Referral Link: Share link in the social media (4/4)

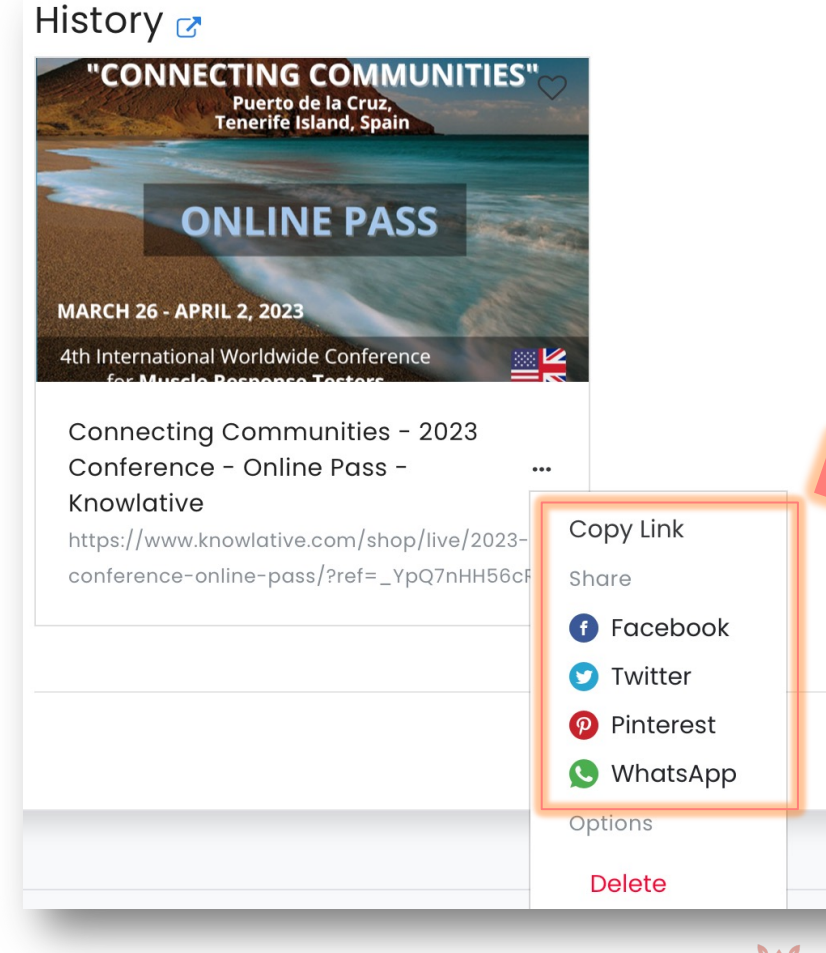

- In the History area you find a card for each saved link
- To use it again for your next communication, you can click in the "..." button
- You will see a list where you can copy the link or share in the social media.

#### Thank you for your help!

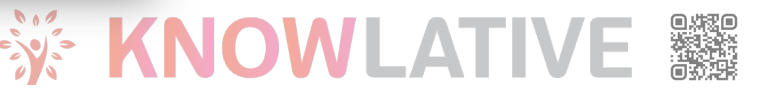

# By becoming an affiliate, you'll highlight benefits such as:

- Maximize Your Earnings: Earn a generous 10% discount on every purchase made by your contacts. It's a simple and free way to boost your income effortlessly.
- **Empower Others**: Be the source of knowledge and empowerment for your friends, colleagues, and students by offering them a 10% discount on transformative conferences and courses.
- Prive Innovation: Your contribution powers app development, giving you a potent tool to grow your business and shape global perceptions of Muscle Response Testing.
- Build a Global Community: Together, let's contribute to scientific progress and build a strong international community dedicated to the power of Muscle Response Testing.

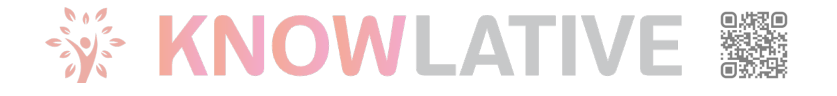

# Knowlative Affiliate Program

Use the Knowlative Affiliate Progam to promote Knowlative events and earn a revenue

Join now for free!

🔆 KNOWLATIVE 🔡